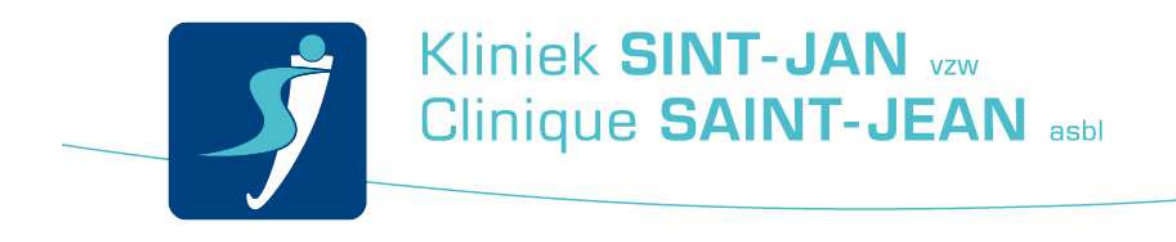

## Verbinding maken met het wifi-netwerk "STJ-Patient"

## Inleiding

Hierbij de procedure om verbinding te maken met wifi.

## Procedure

Activeer eerst de wifi op uw computer/smartphone.

Kies dan "**STJ-PATIENT**" en meld u aan.

Open nu uw browser (Internet Explorer).

U wordt doorgestuurd naar de volgende loginpagina: SieCare.Surf – Accès à Internet – Internet toegang – Internet access

| 0                                              | 1                                                                                                    |                          | <u> </u>    |
|------------------------------------------------|----------------------------------------------------------------------------------------------------|--------------------------|-------------|
| 🕘 🦪 http://172.29.0.1/cgi/st/ 🔎 👻              | 🖒 <i>ể</i> SieCare.Surf - Accès à Inter 🛛                                                                              |                          | <b>公 </b> 節 |
| 🥘 Suggested Sites 🔻                            |                                                                                                    |                          |             |
| J SieCare.Sur                                  | f - Accès à Internet - Internet toeg                                                                                   | ang - Internet access    |             |
| Cette page en français.                        | Deze pagina in het Nederlands                                                                                          | KR This page in English. |             |
|                                                | PIN code                                                                                                    |                          |             |
|                                                | Submit                                                                                                    |                          |             |
|                                                | Welkom bij SieCare Surf, onze toegang tot Internet.<br>U moet zich eerst aanmelden om toegang te krijgen tot Internet. |                          |             |
| Indien (                                       | een prepaid kaart gebruikt, gelieve de code in het veld PIN in te                                                      | geven.                   |             |
| PIN code<br>Voer de PIN code in die u ook gebr | uikt om te telefoneren.                                                                                                |                          |             |
| EMENS Version 002 - @ 2003 Siemens - All rig   | his reserved.                                                                                                    |                          |             |
|                                                |                                                                                                    |                          | . /         |
|                                                |                                                                                                    |                          |             |
|                                                |                                                                                                    |                          |             |
|                                                |                                                                                                    |                          |             |
|                                                |                                                                                                    |                          |             |

Verbinding maken met het wifi-netwerk "STJ-Patient" Opgesteld door: Service Desk Team

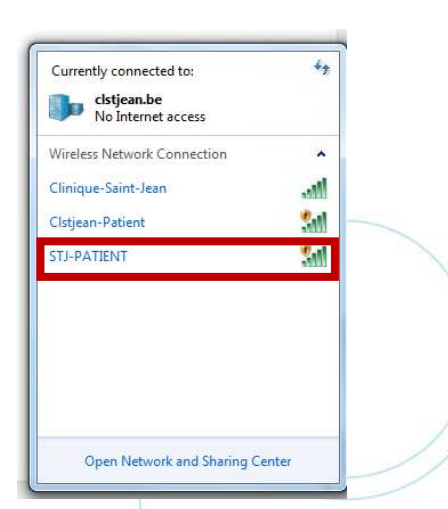

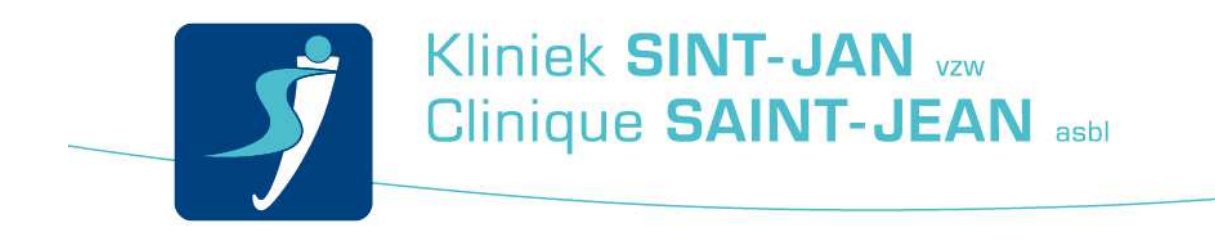

Als dit niet werkt, voer dan een simpel internet adres in, bijvoorbeeld <u>www.google.be</u>.

Voer de weergegeven toegangscode in.

## PIN code: XXXXXXX

|                                                                                                    | 23    |
|----------------------------------------------------------------------------------------------------|-------|
| 🤆 💬 🖉 http://172.29.0.1/cgi/st: 🔎 👻 🖉 Uw toegang tot Internet is v ×                                                                                                    | 2 103 |
| 🝰 🛃 Suggested Sites 🕶                                                                                                    |       |
| SieCare.Surf - Internet toegang                                                                                                    |       |
| Uw toegang tot Internet is vrijgeschakeld.<br>Uw verbinding wordt verbroken om: Fri 10/02/2017 23:59:59<br>Uw toegang tot Internet is vrijgeschakeld.                                                                    |       |
| Nu kunt u ook andere programma's gebruiken, zoals MSN Messenger, Outlook Express, VPN client of andere<br>De enige beperking is dat de gebruikte programma's met NAT (Network Address Translation) moeten kunnen werken. |       |
| SIEMENS Version 002 - © 2003 Siemens - All rights reserved.                                                                                                    |       |
|                                                                                                    |       |
|                                                                                                    |       |
|                                                                                                    |       |
|                                                                                                    |       |
|                                                                                                    |       |

Indien u niet op de authenticatie website geraakt, kun u in de adresbalk «**172.29.0.1**» intikken; u wordt automatisch doorgestuurd naar de authenticatie website.

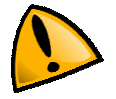

Wifi is in heel de polykliniek beschikbaar, maar het is mogelijk dat op sommige plaatsen het signaal niet optimaal is.

In geval van problemen, gelieve u eerst te richten tot het secretariaat van uw raadpleging.

Verbinding maken met het wifi-netwerk "STJ-Patient" Opgesteld door: Service Desk Team